## Kreditering i Idrettens medlemssystem (IMS)

På nåværende tidspunkt støtter ikke IMS kreditering i løsningen. For å kreditere må man logge på Buypass Payment Manager hvor idrettslaget har opprettet en brukerstedsavtale.

Innlogging her: https://www.buypass.no/bpayadmin/login

Log inn med brukernavn og passord, samme som pålogging til imsadmin.nif.no. Tilgang må bli gitt av den som har opprettet brukerstedsavtalen for idrettslaget.

Les mer om Buypass Payment Manager her: https://buypassdev.atlassian.net/wiki/spaces/BuypassPaymentManager/overview

1) Finn KID nummer i IMS ved å gå til Økonomisk oversikt > Fakturaoversikt og søke opp medlemmet det gjelder.

|                                                                                                    |                                                              |                                                   |                                |                           |                             | IA Im.          | S Admin<br>UBBADMINISTRATOR | ~ © 🛟               |
|----------------------------------------------------------------------------------------------------|--------------------------------------------------------------|---------------------------------------------------|--------------------------------|---------------------------|-----------------------------|-----------------|-----------------------------|---------------------|
| Meny     ■       I     Øversikt     ~       II     Økonomisk øversikt     ~       II     Inntektsrapport     ~       II     Økonomi     ~       II     Økonomi     ~       II     Økonomi     ~       II     Økonomi     ~       II     Økonomi     ~       II     Økonomi     ~       II     Økonomi     ~       II     Økonomi     ~       III     Økonomi     ~       III     Økonomi     ~ | Faktura<br>( søk på navn o<br>Filtrer etter ord<br>Startdato | iller medlemsnummer<br>re ved bruk av start- og s | sluttdato                      | fakturanummer             | (Q Søk e                    | tter ordrenumm  | her<br>Sak                  | Nulistil            |
| • Aktiviteter             •                • Oppsett             •                                                                                                    | Liste over 1<br>Fakturert dato<br>04 aug. 2020               | Fakturaer<br>Bankkontonummer<br>1813 28 86438     | Fakturanummer<br>INV5124301051 | Medlemsnummer<br>70008620 | Navn på medlem<br>Ims Admin | Beløp<br>kr. 80 | Last ned til<br>1 – 1 of 1  | Restbeløp<br>kr. 80 |
| Lys Mørk<br>© NIF 2020                                                                                                    |                                                              |                                                   |                                |                           |                             |                 |                             | •                   |

2) Trykk på linjen med fakturanummer hvor du kan se KID nummer

|                               |                                                   |                                             |                                |                                        |                      | TRATOR V     |  |
|-------------------------------|---------------------------------------------------|---------------------------------------------|--------------------------------|----------------------------------------|----------------------|--------------|--|
|                               | Fakturainformasjon                                |                                             |                                |                                        | >                    | :            |  |
| t<br>nisk o<br>tektsra        | IA Ims Admin                                      |                                             | Fakturanummer<br>INV5124301051 |                                        | Person Id<br>9420214 |              |  |
| onomi<br>nsaks                | Oppsummering     P     Registrer beløp            | <ol> <li>Transaksjonshistorie</li> </ol>    |                                |                                        |                      |              |  |
| cturao<br>sasjon<br>In til ic | Idrettsnummer : 70008620<br>Navn<br>Ims Admin     | KID : <b>1081759175</b>                     |                                | EfakturaKID : <b>1081759175</b>        |                      | Nullstill    |  |
| ter                           | Betalingstype<br>PrePaid<br>Fakturanummer         | Ordrenummer<br>ORD5124301057<br>Fakturadato |                                | Bankkontonummer                        |                      | <b>a</b> 2 1 |  |
|                               | INV5124301051<br>Totalt fakturabeløp<br>kr. 80    | 04 aug. 2020<br>Restbeløp<br>kr. 80         |                                | 1813 28 86438<br>Betalt beløp<br>kr. 0 |                      | Restbel      |  |
|                               | Oppdater forfallsdato for faktura<br>14 aug. 2020 | Faktura Sent Count<br>1                     |                                | Person Id<br>9420214                   | Last ned til 💷 🗖 🗣   | kr. 80       |  |
| •••                           | Aørk                                              |                                             |                                |                                        |                      | 0            |  |

3) Logg på BPM: <u>https://www.buypass.no/bpayadmin/login</u> og trykk på Fordringer og du legger inn KID inn i OrderID og KID feltet og trykker Søk.

| <b>Sbuy</b> pass                                               |                 |            |            |       |
|----------------------------------------------------------------|-----------------|------------|------------|-------|
| <u>Velg brukersted</u><br>Administrasjon                       | Betalingsopp    |            |            |       |
| <u>Brukerstedsinformasjon</u><br><u>Oppgjørskonti</u> <u>A</u> | Status:         |            |            |       |
| <u>Brukere</u><br>Kontooversikt<br>Transaksionssøk             | OrderID og KID: | 1081759175 |            |       |
| Betalingsoppdrag<br>Fordringer                                 | Mottaker:       |            |            |       |
| <u>Manuell behandling (0)</u><br>Overfør                       | Beskrivelse:    |            |            |       |
| <u>Fra bank</u><br><u>Mellom konti</u>                         |                 |            |            |       |
| <u>Oppgjørshistorikk</u><br>Kundosomise                        | Dato:           | Forfall    | Betalt     |       |
| Personsøk                                                      |                 | Fra        | Til        |       |
| <u>Betalingsoppdrag</u>                                        |                 | 11.08.2020 | 26.08.2020 | 🖬 Søk |

Pålogget:

4) KID nummer skal gi treff hvor du kan igjen trykke på linjen hvor KID nummer står.

| <b>Sbuy</b> pass                                                                    |                 |            |         |             |          |                |                    |              | BUYPASS B |
|-------------------------------------------------------------------------------------|-----------------|------------|---------|-------------|----------|----------------|--------------------|--------------|-----------|
| <u>Velg brukersted</u><br>Administrasjon                                            | Betalingsop     | pdrag - Fo | ordring | er          |          |                |                    |              |           |
| <u>Brukerstedsinformasjon</u><br><u>Oppgjørskonti</u> 🗛                             | Status:         | Alle       |         |             | ~        |                |                    |              |           |
| <u>Brukere</u><br>Kontooversikt<br>Fransaksionssøk                                  | OrderID og KID: | 1081759175 | 5       |             |          |                |                    |              |           |
| etalingsoppdrag<br>Fordringer                                                       | Mottaker:       |            |         |             |          |                |                    |              |           |
| <u>Manuell behandling (0)</u><br>Overfør                                            | Beskrivelse:    |            |         |             |          |                |                    |              |           |
| <u>Fra bank</u><br><u>Mellom konti</u><br><u>Oppgjørshistorikk</u><br>(undeservice) | Dato:           | Forf       | all     | Betalt      |          |                |                    |              |           |
| Personsøk                                                                           |                 | Fra        |         | Til         | _        |                |                    |              |           |
| Betaingsoppdrag                                                                     | _               | 11.08.2020 |         | 26.08.2020  |          | Søk            |                    | T            | I Excel   |
| logget:<br>IRISTIAN SOMMERFELT                                                      | OrderID         | Forfall    | Status  | Beskrivelse | Mottaker | Beløp<br>(NOK) | Innbetalt<br>(NOK) | Opprettet på | Betalt    |
| ministrator                                                                         | 1081759175      | 18.08.2020 | Ubetalt |             |          | 80,00          | 0,00               | 04.08.2020   |           |
| r brukersted:<br>JYPASS BIL                                                         |                 |            |         |             |          |                |                    | τί           | Excel     |

5) Under får man opp informasjon om kravet hvor man kan kreditere (Annuller krav).

| <b>buy</b> pass                                |                                                                                                    |                                                 |                            |                                 |                             | BUYPASS BI |  |  |  |
|------------------------------------------------|----------------------------------------------------------------------------------------------------|-------------------------------------------------|----------------------------|---------------------------------|-----------------------------|------------|--|--|--|
| <u>Velg brukersted</u><br>Administrasion       | Fordringer > KID 1081759175                                                                          |                                                 |                            |                                 |                             |            |  |  |  |
| Brukerstedsinformasjon<br>Oppgjørskonti A      | Betalingsoppdrag Ordr                                                                                | e: 1081759175                                   |                            |                                 | Endringslogg                | (!)        |  |  |  |
| Brukere<br>Kontooversikt<br>Transaksjonssøk    | Beløp: 80,00                                                                                         |                                                 | Innbetalt:                 | 0,00                            |                             |            |  |  |  |
| Betalingsoppdrag                               | Forfall: 18.08.2020                                                                                  |                                                 | Status:                    | Ubetalt                         |                             |            |  |  |  |
| <u>Manuell behandling (0)</u>                  | Fakturadato: 04.08.2020                                                                              |                                                 | Betalingsmetod             | de: -                           |                             |            |  |  |  |
| Overfør<br>Fra bank                            | Beskrivelse:                                                                                         |                                                 | Betalt av:                 | -                               |                             |            |  |  |  |
| Mellom konti                                   | Krav sendt til:                                                                                      |                                                 | KID:                       | 1081759175                      |                             |            |  |  |  |
| Oppgjørshistorikk<br>Kundeservice<br>Personsøk | Detaljer:                                                                                            |                                                 |                            |                                 |                             |            |  |  |  |
| Becannigsoppurag                               | Beskrivelse                                                                                          | Pris                                            | Til konto Kon              | ntonavn                         | Avgift *)                   | ]          |  |  |  |
| logget:<br>IRISTIAN SOMMERFELT                 | 1 Årskontingent voksne                                                                               | 80,00 Rabatt                                    | 0,00 NPS                   | S-konto som skal bli 2          | 0,00                        | ×          |  |  |  |
| olle:<br>dministrator                          | Sum                                                                                                  | 80,00                                           | 0,00                       |                                 | 0,00                        |            |  |  |  |
| r brukersted:<br>JYPASS BIL                    | Restbeløp:                                                                                           |                                                 | -                          |                                 |                             |            |  |  |  |
| <u>.ogg_ut]</u>                                | Kommentar: Ingen kommentarer                                                                         |                                                 |                            |                                 |                             |            |  |  |  |
| j <u>elpesenter</u>                            | *) Avgift = Ved betaling med giro trekkes 14,00<br>innbetaling. Avgiften fordeles prosentvis pr vare | kr pr innbetaling. Ved betaling med \<br>linje. | ISA / MasterCard trekkes e | en provisjon på 2.49 % og en fa | stpris på 2.09 kr pr transa | ksjon /    |  |  |  |
|                                                | Alle beløp er oppgitt i NOK                                                                          |                                                 |                            |                                 |                             |            |  |  |  |
|                                                | Tilbake Annuller krav                                                                                | l                                               |                            |                                 |                             |            |  |  |  |

6) I løpet av kort tid vil IMS bli oppdatert hvor faktura er kreditert og kreditnota går ut til medlemmet på epost.